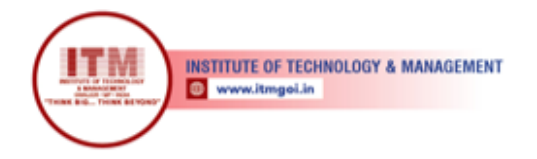

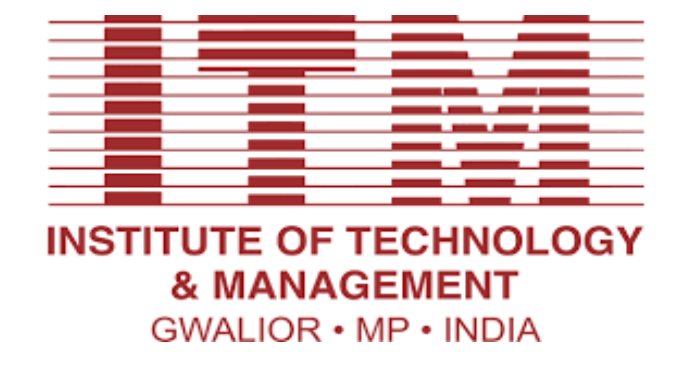

श्रेष्ठ इंडस्ट्री इन्टरफेस के लिए CMAI, AICTE & RGPV

द्वारा पुरस्कृत

# Laboratory Manual

Advance Java (IT-505)

For

Third Year Students Department: Information Technology

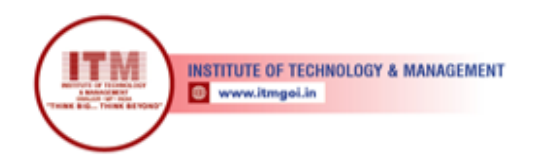

# **Department of Information Technology Engineering**

### Vision of IT Department

The Department of Information Technology envisions preparing technically competent problem solvers, researchers, innovators, entrepreneurs, and skilled IT professionals for the development of rural and backward areas of the country for the modern computing challenges.

श्रेष्ठ इंडस्ट्री इन्टरफेस के लिए CMAI, AICTE & RGP\

द्वारा पुरस्कृत

# Mission of the CSE Department:

- To offer valuable education through an effective pedagogical teaching-learning process.
- To shape technologically strong students for industry, research & higher studies.
- To stimulate the young brain entrenched with ethical values and professional behaviors for the progress of society.

# **Program Educational Objectives**

#### Graduates will be able to

- Our graduates will show management skills and teamwork to attain employers' objectives in their careers.
- Our graduates will explore the opportunities to succeed in research and/or higher studies.
- Our graduates will apply technical knowledge of Information Technology for innovation and entrepreneurship.
- Our graduates will evolve ethical and professional practices for the betterment of society.

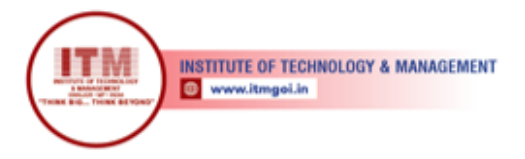

# Program Outcomes (POs)

श्रेष्ठ इंडस्ट्री इन्टरफेस के लिए CMAI, AICTE & RGPV

द्वारा पुरस्कृत

#### Engineering Graduates will be able to:

1. **Engineering knowledge**: Apply the knowledge of mathematics, science, engineering Fundamentals, and an engineering specialization to the solution of complex engineering problems.

2. **Problem analysis**: Identify, formulate, review research literature, and analyze complex engineering problems reaching substantiated conclusions using first principles of mathematics, natural sciences, and engineering sciences.

3. **Design/development of solutions**: Design solutions for complex engineering problems and design system components or processes that meet the specified needs with appropriate consideration for the public health and safety, and the cultural, societal, and environmental considerations.

4. **Conduct investigations of complex problems**: Use research-based knowledge and research methods including design of experiments, analysis and interpretation of data, and synthesis of the information to provide valid conclusions.

5. **Modern tool usage**: Create, select, and apply appropriate techniques, resources, and modern engineering and IT tools including prediction and modeling to complex engineering activities with an understanding of the limitations.

6. **The engineer and society**: Apply reasoning informed by the contextual knowledge to assess societal, health, safety, legal and cultural issues and the consequent responsibilities relevant to the professional engineering practice.

7. **Environment and sustainability**: Understand the impact of the professional engineering solutions in societal and environmental contexts, and demonstrate the knowledge of, and need for sustainable development.

8. **Ethics**: Apply ethical principles and commit to professional ethics and responsibilities and norms of the engineering practice.

9. **Individual and team work**: Function effectively as an individual, and as a member or leader in diverse teams, and in multidisciplinary settings.

10. **Communication**: Communicate effectively on complex engineering activities with the engineering community and with society at large, such as, being able to comprehend and write effective reports and design documentation, make effective presentations, and give and receive clear instructions.

11. **Project management and finance**: Demonstrate knowledge and understanding of the engineering and management principles and apply these to one's own work, as a member and leader in a team, to manage projects and in multidisciplinary environments.

12. **Life-long learning**: Recognize the need for, and have the preparation and ability to engage in independent and life-long learning in the broadest context of technological change

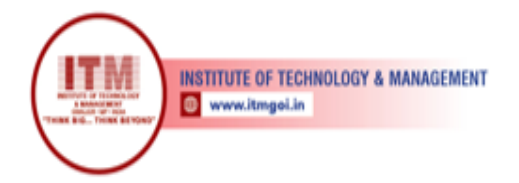

# Course Outcomes Adv. Java (IT-505)

| CO1 | Ability to access database through Java programs, using Java Data Base Connectivity |
|-----|-------------------------------------------------------------------------------------|
|     | (JDBC).                                                                             |
| CO2 | Design the dynamic web pages, using Servlets and JSP.                               |
| CO2 | Assess the manufacture of the design of the distance of the Design of Mathematica   |
| COS | Access the remote methods in an application using Remote Method Invocation          |
|     | (RMI)                                                                               |
| CO4 | Demonstrate the multi-tier architecture of web-based enterprise applications using  |
|     | Enterprise Java Beans (FIB)                                                         |
|     | Enterprise surva Deans (ESD).                                                       |
|     |                                                                                     |
|     |                                                                                     |
| CO5 | Develop Stateful. Stateless and Entity Beans and use Struts frameworks, which gives |
|     | the opportunity to reuse the codes for quick dayalonment                            |
|     | the opportunity to reuse the codes for quick development.                           |
|     |                                                                                     |
|     |                                                                                     |
|     |                                                                                     |

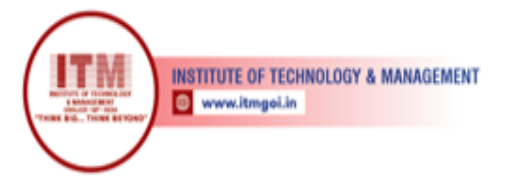

| Course | Course Outcomes                                                                                                    | CO<br>Attain<br>ment | P01 | P02 | P03 | P04 | P05 | PO 6 | P07 | PO8 | P09 | P010 | P011 | P012 | PS01 | PSO2 | PSO3 |
|--------|----------------------------------------------------------------------------------------------------|----------------------|-----|-----|-----|-----|-----|------|-----|-----|-----|------|------|------|------|------|------|
| CO1    | Understand basic<br>concepts and identify<br>various data models<br>(E-R modelling<br>concepts) and apply<br>these concepts for<br>designing databases.                                       |                      | 2   | 1   | 1   | 1   | 1   | 0    | 0   | 0   | 0   | 0    | 0    | 0    | 0    | 0    | 0    |
| CO2    | Apply relational<br>database theory by<br>SQL and describe<br>relational algebra<br>expression, tuple and<br>domain relational<br>expression for writing<br>queries in relational<br>algebra. |                      | 1   | 1   | 0   | 1   | 1   | 0    | 0   | 0   | 0   | 0    | 0    | 0    | 0    | 2    | 0    |
| CO3    | Understand and<br>implement various<br>Relational Database<br>Management<br>Systems through<br>Oracle/SQL/PL<br>SQL.                                                                          |                      | 2   | 2   | 0   | 1   | 1   | 0    | 0   | 0   | 0   | 0    | 0    | 0    | 0    | 1    | 0    |
| CO4    | Identify and improve<br>the database design by<br>normalization.                                                                                                    |                      | 2   | 1   | 1   | 1   | 0   | 0    | 0   | 0   | 1   | 2    | 0    | 0    | 0    | 0    | 0    |
| CO5    | Evaluate optimize<br>queries and transaction<br>processes for solving<br>real world problems.                                                                                                 |                      | 1   | 2   | 0   | 2   | 1   | 0    | 0   | 0   | 1   | 1    | 1    | 0    | 0    | 0    | 1    |

श्रेष्ठ इंडस्ट्री इन्टरफेस के लिए CMAI, AICTE & RGPV द्वारा पुरस्कृत

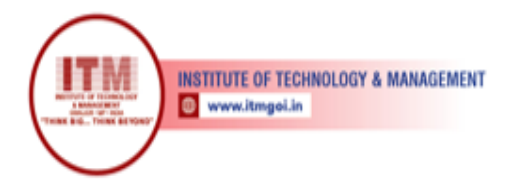

# List of Program

| S.NO. | Particulars of Experiments                                                   | Course<br>Outcome | Page<br>No. |
|-------|------------------------------------------------------------------------------|-------------------|-------------|
| 1     | PLAY TWO AUDIOS IN A SEQUENCE<br>CONTINUOUSLY USING AUDIOCLIP<br>INTERFACE   | CO1               | 1-4         |
| 2     | CREATE SAMPLE APPLICATION FORM<br>USING JAPPLET.                             | CO2               | 5-9         |
| 3     | USE JDBC CONNECTIVITY AND CREATE<br>TABLE, INSERT, DELETE AND UPDATE<br>DATA | CO3               | 10-14       |
| 4     | IMPLEMENT A CLIENT/SERVER<br>APPLICATION USING RMI.                          | CO3               | 15-20       |
| 5     | CREATE A COOKIE AND SET THE EXPIRY<br>TIME                                   | CO2               | 21-26       |
| 6     | COUNT NUMBER OF ACCESS TIMES<br>OF THE SERVLET PAGE                          | CO5               | 27-30       |
| 7     | CREATE A FORM AND VALIDATE<br>PASSWORD USING SERVLET                         | CO4               | 31-36       |
| 8     | CONVERT AN IMAGE IN RGB TO A<br>GRAYSCALE IMAGE                              | CO5               | 37-38       |
| 9     | DEVELOP CHAT SERVER USING JAVA                                               | CO5               | 39-41       |

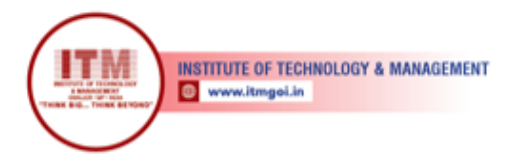

# **1. PLAY TWO AUDIOS IN A SEQUENCE CONTINUOUSLY USING AUDIOCLIP INTERFACE**

#### Aim:

To write a java applet program to play two sound notes simultaneously using the play() method in Audio Clip interface.

#### **Algorithm:**

Step 1: Start the program.

#### Step 2:

Import java packages such as java.applet.\*, java.awt.\*and java.awt.event.\*.

#### Step 3:

Define class with name 'pgm3' and extends it from the class 'Applet' and also implements the interface 'ActionListener'.

#### Step 4:

Define the init() method and create two button objects labeled as 'play audio 1', 'paly audio 2'

respectively.

#### Step 5:

Add the buttons to panel and add Action listener for each button to handle Action Event.

#### Step 6:

Define action Performed () method for handling click events of buttons.

#### Step 7:

Stop the program.

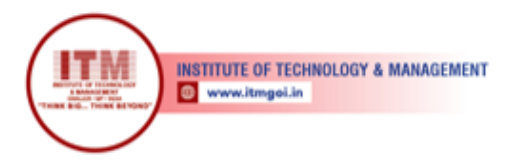

#### **SOURCE CODE:**

// Play Two Audios in a Sequence Continuously Using AudioClip Interfaceimport

श्रेष्ठ इंडस्ट्री इन्टरफेस के लिए CMAI, AICTE & RGPV

द्वारा पुरस्कृत

```
java.applet.*;
import java.awt.*;
import java.awt.event.*;
/*<applet code="pgm3" height=500 width=500></applet>*/public class pgm3 extends
Applet implements ActionListener
Button b1,b2; AudioClip ac; String str=""; public void init()
b1=new Button("PLAY AUDIO 1");b2=new Button("PLAY AUDIO 2");add(b1);
add(b2); b1.addActionListener(this);b2.addActionListener(this);
public void actionPerformed(ActionEvent ae)
if(ae.getSource()==b1)
ac=getAudioClip(getCodeBase(),"x1.wav");str +="Audio1";
ł
else if(ae.getSource()==b2)
ac=getAudioClip(getCodeBase(),"x2.wav");str +=" Audio2";
}
ac.play();
str +=" Played!";repaint();
public void paint(Graphics g)
g.drawString(str,100,100);
```

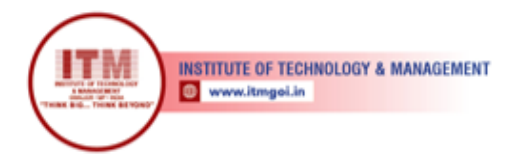

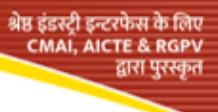

# **OUTPUT:**

C: \Program Files \Java\jdk1.7.0 \bin>javac pgm3.java C: \Program Files \Java\jdk1.7.0 \bin>appletviewer pgm3.java

| Applet Viewe    | r: pgm3                   | _ <b>D</b> _ X |  |
|-----------------|---------------------------|----------------|--|
| Applet          |                           |                |  |
|                 | PLAY AUDIO 1 PLAY AUDIO 2 |                |  |
|                 | Audio1 Played!            |                |  |
| Applet started. |                           |                |  |

**<u>RESULT:</u>** The above program has been executed successfully and the output was verified.

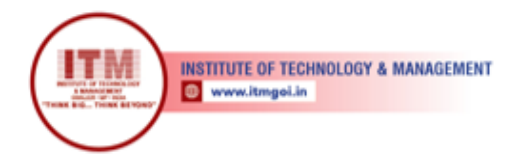

| 🛓 Applet Viewer: pgm3         |  |
|-------------------------------|--|
| Applet                        |  |
| PLAY AUDIO 1 PLAY AUDIO 2     |  |
| Audio1 Played! Audio2 Played! |  |
| Applet started.               |  |

श्रेष्ठ इंडस्ट्री इन्टरफेस के लिए CMAI, AICTE & RGPV द्वारा पुरस्कृत

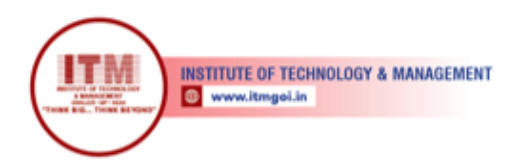

**Aim:** To write a java program to create sample application form in JApplet using swing control.

श्रेष्ठ इंडस्ट्री इन्टरफेस के लिए CMAI, AICTE & RGPV

द्वारा पुरस्कृत

#### Algorithm:

#### Step 1:

Define class pgm8 which extends from JApplet and implement the interface ActionListener.

#### Step 2:

Create object for JLabel, JTextfield, JButton, JCheckbox, JRadiobutton as needed.

Step 3:

Add all the components into the container.

#### Step 4:

Add Action listener to the buttons for handling events.

#### Step 5:

Define actionPerformed() method, write a source code for button "ok" and "cancel", Printgiven information while clicking "ok" button. If we click "cancel" button reset the form.

#### Step 6:

Stop the program.

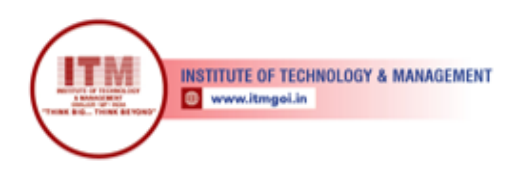

#### **SOURCE CODE:**

//Create Sample Application Form Using JAppletimport javax.swing.\*; import java.awt.\*; import java.awt.event.\*; /\*<applet code="pgm8" height=500 width=700></applet>\*/ public class pgm8 extends JApplet implements ActionListener JButton b1,b2; JTextField t1,t2; JLabel 11,l2,l3,l4,msg; Container cp; JRadioButton r1,r2,r3; JCheckBox ch1, ch2, ch3; String str, x1, x2; ButtonGroup bg, bg1; JPanel p1,p2,p3,p4,p5,p6;public void init() { cp=getContentPane(); cp.setLayout(new GridLayout(7,1));p1=new JPanel(); p1.setLayout(new FlowLayout(FlowLayout.CENTER,10,10));p2=new JPanel(); p2.setLayout(new FlowLayout(FlowLayout.CENTER,10,10));p3=new JPanel(); p3.setLayout(new FlowLayout(FlowLayout.CENTER,10,10));p4=new JPanel(); p4.setLayout(new FlowLayout(FlowLayout.CENTER,10,10));p5=new JPanel(); p5.setLayout(new FlowLayout(FlowLayout.CENTER,10,10));p6=new JPanel(); p6.setLayout(new FlowLayout(FlowLayout.CENTER,10,10));cp.add(p1); cp.add(p2); cp.add(p3); cp.add(p4); cp.add(p5); cp.add(p6): 11=new JLabel("Enter your Name");t1=new JTextField(20); 12=new JLabel("Enter your Age");t2=new JTextField(20); bg=new ButtonGroup(); 13=new JLabel("Enter your City"); r1=new JRadioButton("Madurai");r2=new JRadioButton("Chennai");r3=new JRadioButton("Trichy"); bg.add(r1); bg.add(r2);bg.add(r3);14=new JLabel("Select your software");ch1=new JCheckBox("C");

श्रेष्ठ इंडस्ट्री इन्टरफेस के लिए CMAI, AICTE & RGPV

द्वारा पुरस्कृत

ch2=new JCheckBox("C++");ch3=new JCheckBox("Java");bg1=new ButtonGroup(); bg1.add(ch1); bg1.add(ch2); bg1.add(ch3); b1=new JButton("OK"); b2=new JButton("CANCEL");b1.addActionListener(this); b2.addActionListener(this); r1.addActionListener(this); r2.addActionListener(this); r3.addActionListener(this); ch1.addActionListener(this); ch2.addActionListener(this);

r3.addActionListener(this); ch1.addActionListener(this); ch2.addActionListener(this); ch3.addActionListener(this); msg=new JLabel(""); p6.add(msg);

- p1.add(l1);
- p1.add(t1);
- p2.add(l2);

p2.add(t2);

```
p3.add(l3);
p3.add(r1);
p3.add(r2);
p3.add(r3);
p4.add(l4);
p4.add(ch1);
p4.add(ch2);
p4.add(ch3);
p5.add(b1);
p5.add(b2); msg=new JLabel("");p6.add(msg);
public void actionPerformed(ActionEvent ae)
if(ae.getSource()==b1)
if(r1.isSelected()==true)
{
      x1=r1.getText();
}
else if(r2.isSelected()==true)
ł
x1=r2.getText()
          }
else if(r3.isSelected()==true)
x1=r3.getText();
str=" from the city:"+x1; if(ch1.isSelected()==true)
x2=ch1.getText();
if(ch2.isSelected()==true)
x2+=","+ch2.getText();
if(ch3.isSelected()==true)
```

श्रेष्ठ इंडस्ट्री इन्टरफेस के लिए CMAI, AICTE & RGPV

द्वारा पुरस्कृत

 $x^2 + =","+ch3.getText();$ 

```
}
str+=" and You have Selected:"+x2; msg.setText("Welcome!!"+t1.getText()+"
("+t2.getText()+")"+str);
}
```

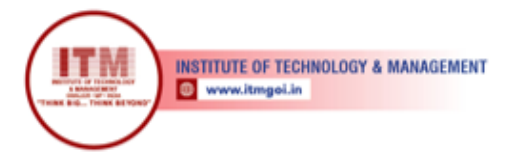

```
if(ae.getSource()==b2)
{
t1.setText("");
t2.setText(""); ch1.setSelected(false); ch2.setSelected(false); ch3.setSelected(false);
r1.setSelected(false); r2.setSelected(false); r3.setSelected(false);
msg.setText("Your Registration is Cancelled");
}
```

श्रेष्ठ इंडस्ट्री इन्टरफेस के लिए CMAI, AICTE & RGPV द्वारा पुरस्कृत

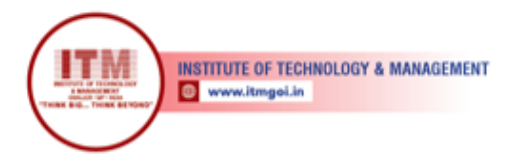

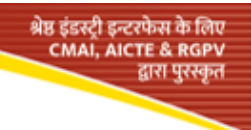

# **OUTPUT:**

 $C:\ Program Files \ Java\ jdk1.7.0\ bin>javac \ pgm8.java \ C:\ Program Files \ Java\ jdk1.7.0\ bin>appletviewer \ pgm8.java$ 

| 🛃 Applet Viewer: pgm8                                                  |
|------------------------------------------------------------------------|
| Applet                                                                 |
| Enter your Name haasika                                                |
| Enter your Age 14                                                      |
| Enter your City 💿 Madurai 🔾 Chennai 🔾 Trichy                           |
| Select your software 🗹 C 🗌 C++ 🗌 Java                                  |
| OK CANCEL                                                              |
| Welcome !! haasika (14) from the city: Madurai and You have Selected:C |
|                                                                        |
| Applet started.                                                        |

| 🛃 Applet Viewer: pgm8                        |  |
|----------------------------------------------|--|
| Applet                                       |  |
| Enter your Name                              |  |
| Enter your Age                               |  |
| Enter your City 🔾 Madurai 🔷 Chennai 🔾 Trichy |  |
| Select your software 🗌 C 🔛 C++ 🛄 Java        |  |
| OK CANCEL                                    |  |
|                                              |  |
| Applet started.                              |  |

**<u>RESULT:</u>** The above program has been executed successfully and the output was verified.

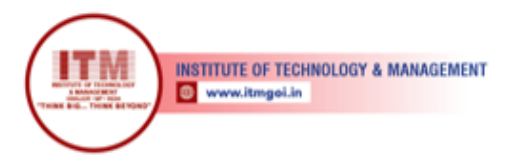

# 3. USE JDBC CONNECTIVITY AND CREATE TABLE, INSERT, DELETE AND UPDATE DATA

श्रेष्ठ इंडस्ट्री इन्टरफेस के लिप CMAI, AICTE & RGPV

द्वारा पुरस्कृत

#### Aim:

To write a java program using JDBC Connection with ODBC technique to create table and

perform insert, update and delete data using MS-Access.

#### Way to Procedure:

#### **Database Creation:**

Step 1:

Go to Start 
Programs 
Microsoft Access 2007 
Select the option BLANK 
DATABASE

#### Step 2:

Choose Path of database and give filename "student" with file format Microsoft access 2002-2003 format (.mdb).

#### Step 3:

Save table as "student\_tab".

#### Step 4:

Select design view of table by clicking right button and give fields of table such as id, name with respective data type number, text respectively and set unique key in id.

Step 5:

Give sample records and save the database and table data.

#### Step 6:

Close the package Microsoft access.

#### Data Source name creation:

#### Step 1:

Go to  $\Box$  start  $\Box$  control panel  $\Box$  administrative tools  $\Box$  data source (ODBC) and get the wizard.

Step 2:

In DSN wizard, click add button and choose driver as "Microsoft diver do access (\*.mdb). **Step 3:** 

Give data source name as "stud" and select path of database then click OK.

#### Step 4:

Exit from ODBC wizard.

#### Algorithm:

# Step1:

Start the program.

#### Step 2:

Include packages java.io and java.sql.

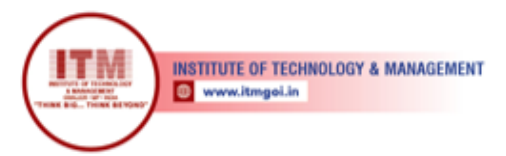

#### Step 3:

Define class with name "jdbc" and define the main function.

#### Step 4:

Declare objects for Connection, Statement, ResultSet and also declare the object forBufferedReader class.

श्रेष्ठ इंडस्ट्री इन्टरफेस के लिए CMAI, AICTE & RGPV

द्वारा पुरस्कृत

#### Step 5:

Declare local variables ch,rno,n as integer and na as String.

#### Step 6:

Register the JdbcOdbcDriver and make a connection using getConnection() by giving Data

Source Name "Stud".

#### Step 7:

Define switch case 1 for insert records, case 2 for delete records, 3 for update records and 4 for Display records.

#### Step 8:

Do Step 7 until will give choice > 4.

#### Step 9:

Close Statement object and Connection object.

#### **Step 10:**

Stop the Program.

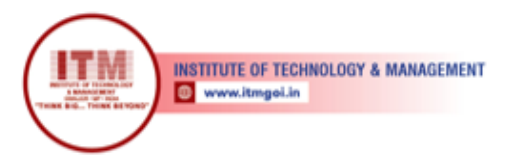

# **SOURCE CODE:**

```
// Use JDBC connectivity and create table, insert, update and delete dataimport java.io.*;
import java.sql.*;
class jdbc
public static void main(String ar[])throws Exception
Connection con;
Statement st:
ResultSet rs:
BufferedReader br=new BufferedReader (new InputStreamReader(System.in));int
ch.rno.n:
String na; Class.forName("sun.jdbc.odbc.JdbcOdbcDriver");
con=DriverManager.getConnection("jdbc:odbc:stud"); st=con.createStatement();
do
System.out.println("DATABASE MANIPULATION USING JDBC");
System.out.println("1.Insert\n2.Delete\n3.Update\n4.Display"); System.out.println("Enter
the choice"); ch=Integer.parseInt(br.readLine());
switch(ch)
case 1:
System.out.println("Enter Id to Insert:"); rno=Integer.parseInt(br.readLine());
System.out.println("Enter name to Insert:");na=br.readLine();
try
n=st.executeUpdate("insert into student_tab values("+rno+","+na+"')");
System.out.println(n+" row Inserted!!");
catch(SQLException e) {
                               } break;
case 2:
System.out.println("Enter Id to Delete:");rno=Integer.parseInt(br.readLine());
try
n=st.executeUpdate("delete * from student_tab where id="+rno);System.out.println(n+"
row Deleted!!");
catch(SQLException e){}break;
case 3:
System.out.println("Enter Id to Edit:");
      rno=Integer.parseInt(br.readLine()); System.out.println("Enter name to Edit:");
na=br.readLine();
try
{
                       n=st.executeUpdate("update student_tab set name=""+na+"' where
```

```
id="+rno);
```

श्रेष्ठ इंडस्ट्री इन्टरफेस के लिप CMAI, AICTE & RGPV

द्वारा पुरस्कृत

```
System.out.println(n+" row Updated!!");
```

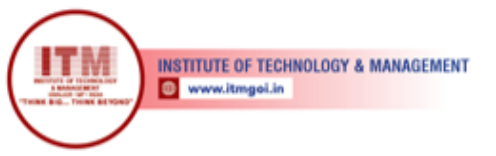

```
}
catch(SQLException e){}break;
case 4:
try
{
rs=st.executeQuery("select * from student_tab");
System.out.println("ID\tNAME\n***********************); while(rs.next())
System.out.println(rs.getInt(1)+"\t"+rs.getString(2));
}
}
catch(SQLException e) { } break;
default:
System.out.println("Invalid Choice");
}
}while(ch<=4);st.close();</pre>
con.close();
}
}
```

श्रेष्ठ इंडस्ट्री इन्टरफेस के लिए CMAI, AICTE & RGPV

द्वारा पुरस्कृत

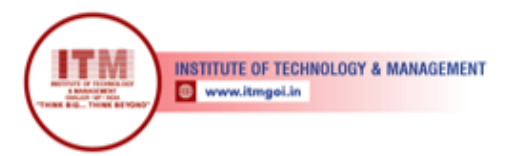

# **OUTPUT:**

C:\Program Files \Java\jdk1.7.0\bin>javac jdbc.javaC:\Program Files \Java\jdk1.7.0\bin>java jdbc

श्रेष्ठ इंडस्ट्री इन्टरफेस के लिए CMAI, AICTE & RGPV

ुद्वारा पुरस्कृत

DATABASE MANIPULATION USING JDBC 1..Insert 2.Delete 3.Update 4.Display Enter Choice: 1 Enter Id to Insert: 111 Enter name to Insert: haafi 1 row Inserted!! DATABASE MANIPULATION USING JDBC 1.Insert 2.Delete 3.Update 4.Display Enter Choice:4ID NAME \*\*\*\*\* 111 haafi 222 sita DATABASE MANIPULATION USING JDBC 1.Insert 2.Delete 3.Update 4.Display Enter Choice:2 Enter Id to Delete: 222 1 row Deleted!! DATABASE MANIPULATION USING JDBC 1.Insert 2.Delete 3.Update 4.Display Enter Choice: 4 ID NAME \*\*\*\*\*\* 111 haafi DATABASE MANIPULATION USING JDBC 1.Insert 2.Delete 3.Update 4. Display Enter Choice: 3 Enter Id to Edit: 111 Enter name to Edit: haasika 1 row Updated!! DATABASE MANIPULATION USING JDBC 1.Insert 2.Delete 3.Update 4.Display Enter Choice: 4 ID NAME \*\*\*\*\* 111 haasika DATABASE MANIPULATION USING JDBC

1.Insert 2.Delete 3.Update 4.Display Enter Choice: 5Invalid Choice

**<u>RESULT</u>**: The above program has been executed successfully and the output was verified.

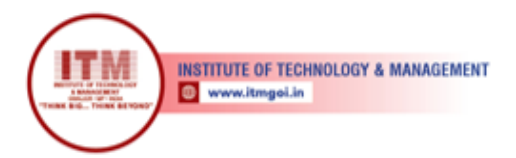

# 4. IMPLEMENT A CLIENT/SERVER APPLICATION USING RMI

श्रेष्ठ इंडस्ट्री इन्टरफेस के लिए CMAI, AICTE & RGPV

द्वारा पुरस्कृत

Aim: To write a java program to implement a Client/Server application using RM1.

#### Algorithm:

#### **Program 1: Define the Remote Interface**

Step 1: Start the program. Step 2: Import the package java.rmi.\*. Step 3: Define interface "AddServerIntf" by extends from Remote. Step 4: Declare the methods to perform arithmetic operation add, sub, mul, div, modulo and throwsRemoteException. Step 5: Stop the program.

#### Program 2: Implement Remote Interface

Step 1:Start the program.Step 2:Import the packages java.rmi.\* and java.rmi.server.\*.

#### Step 3:

Define class AddServerImpl by extends from "UnicastRemoteObject" and implements "AddServerIntf".

#### Step 4:

Define the procedure for interface methods by throwing RemoteException. **Step 5:** 

Stop the program.

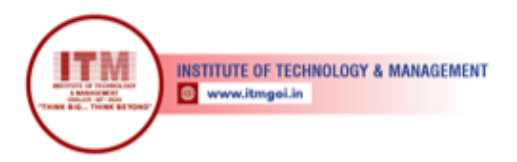

#### Program 3: Implementation of Server Machine

Step 1: Start the program. Step 2: Import the packages java.rmi.\* and java.net.\* Step 3: Define class server with main function. Step 4: Create object for the class AddServerImpl. Step 5: Using naming.rebind() method add the interface to the server . Step 6: Stop the program.

#### **Program 4: Implementation of Client Machine**

Step 1: Start the program. Step 2: Define class "client" with main() function Step 3: Create object for server interface with proper URL definition using naming.lookup(); Step 4: Using this object call required methods and handling exception. Step 5: Stop the program.

श्रेष्ठ इंडस्ट्री इन्टरफेस के लिए CMAI, AICTE & RGPV

ुद्वारा पुरस्कृत

#### **SOURCE CODE:**

#### // 1. Define the Remote Interface

import java.rmi.\*;
public interface AddServerIntf extends Remote
{
 int add(int a,int b) throws RemoteException; int sub(int a,int b) throws RemoteException;
 int mul(int a,int b) throws RemoteException; int div(int a,int b) throws RemoteException;
 int mod(int a,int b) throws RemoteException;
}

#### // 2. Implement Remote Interface

import java.rmi.\*; import java.rmi.server.\*;
public class AddServerImpl extends UnicastRemoteObject implements AddServerIntf
{
 public AddServerImpl() throws RemoteException
 {
 public int add(int a,int b)throws RemoteException
 {
 return (a+b);
 }
}

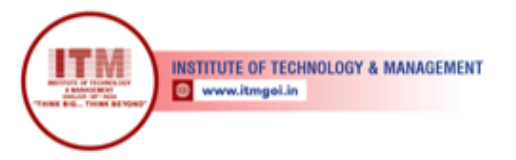

public int sub(int a,int b)throws RemoteException
{
return (a-b);
}
public int mul(int a,int b)throws RemoteException
{
return (a\*b);
}
public int div(int a,int b)throws RemoteException
{
return (a/b);
}
public int mod(int a,int b)throws RemoteException
{
return (a%b);
}
}

# // 3. Implementation of Server Machine

```
import java.rmi.*; import java.net.*; public class AddServer
{
    public static void main(String args[])
    {
    try
    {
        AddServerImpl obj = new AddServerImpl();Naming.rebind("addserver", obj);
        System.out.println("server started");
        catch (Exception e)
    {
        System.out.println("Exception: " + e);
    }
}
```

श्रेष्ठ इंडस्ट्री इन्टरफेस के लिए CMAI, AICTE & RGPV

द्वारा पुरस्कृत

#### // 4. Implementation of Client Machine

import java.rmi.\*; import java.io.\*; public class AddClient

```
{
public static void main(String args[])
{
try
{
DataInputStream ds=new DataInputStream(System.in); String s="rmi://MY-
PC/addserver";
```

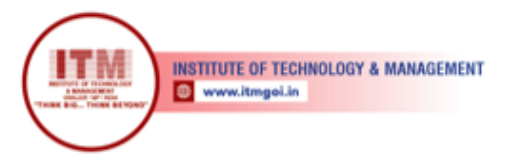

AddServerIntf obj = (AddServerIntf)Naming.lookup(s);System.out.println("ENTER THE VALUES FOR a & b:");int a=Integer.parseInt(ds.readLine()); int b=Integer.parseInt(ds.readLine()); System.out.println("ADDITION="+obj.add(a,b)); System.out.println("SUBTRACTION="+obj.sub(a,b)); System.out.println("MULTIPLICATION="+obj.mul(a,b)); System.out.println("DIVISION="+obj.div(a,b)); System.out.println("MODULODIVISION="+obj.mod(a,b)); } catch (Exception e) { System.out.println("Exception: " + e); } }

श्रेष्ठ इंडस्ट्री इन्टरफेस के लिए CMAI, AICTE & RGPV

द्वारा पुरस्कृत

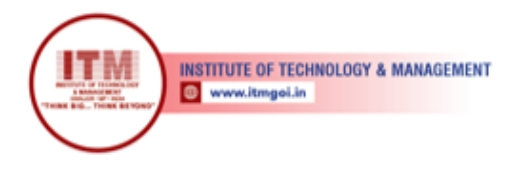

#### **OUTPUT:**

#### LOCAL HOST SERVER SIDE COMMAND WINDOW:

Administrator C\Windows\System32kond.exe

श्रेष्ठ इंडस्ट्री इन्टरफेस के लिए CMAI, AICTE & RGPV

द्वारा पुरस्कृत

| 1 | C:\Program Files\Java\jdk1.7.0\bin\rmiregistry.exe | _ <b>D</b> _ X | J   |
|---|----------------------------------------------------|----------------|-----|
|   |                                                    |                |     |
| l |                                                    | -              | 100 |
| ł |                                                    |                | l   |
|   |                                                    |                |     |
|   |                                                    |                |     |
|   |                                                    |                |     |
|   |                                                    |                |     |
|   |                                                    |                |     |
|   |                                                    |                |     |
|   |                                                    |                |     |
| L |                                                    | -              |     |

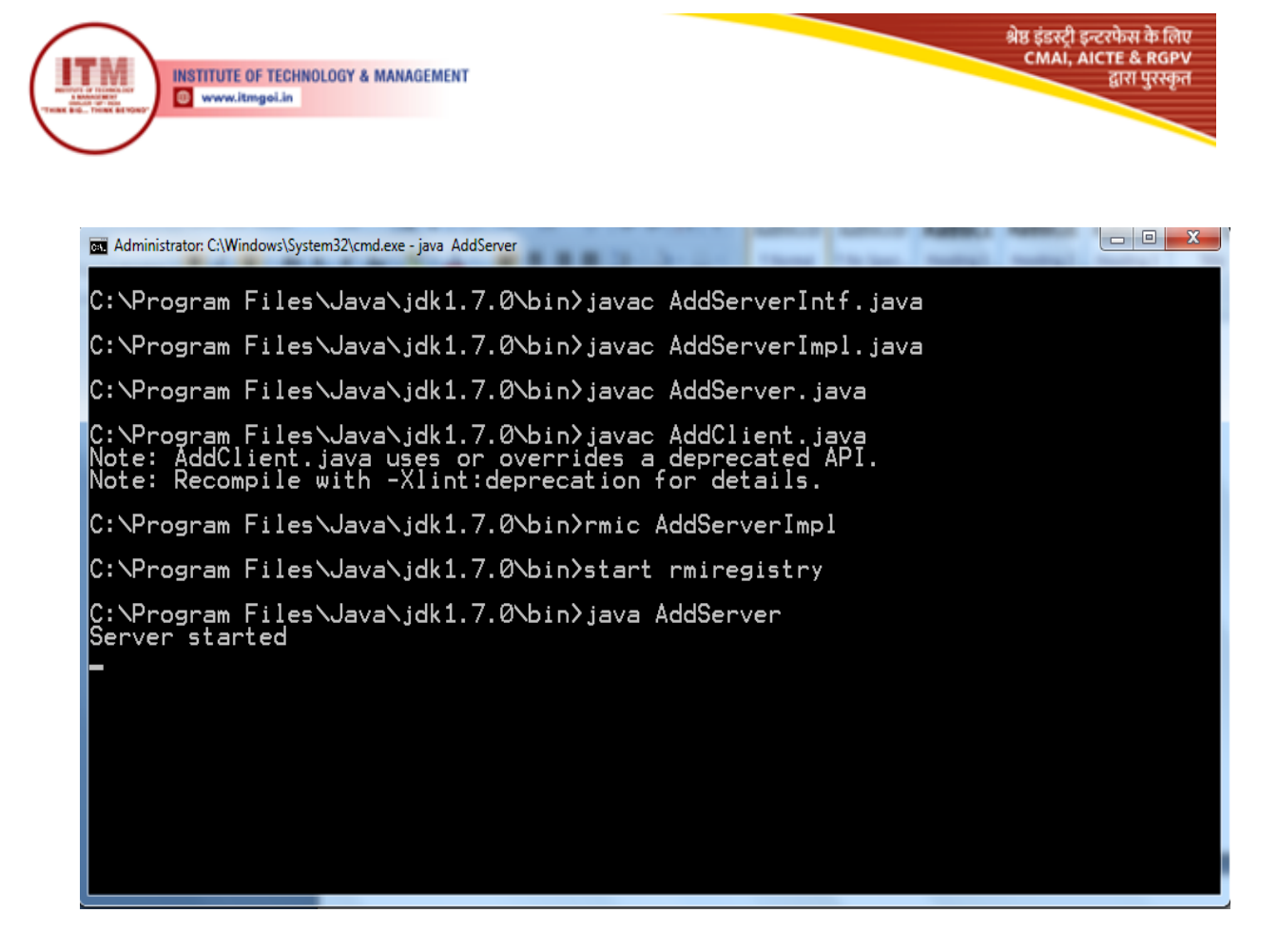

#### LOCAL HOST CLIENT SIDE COMMAND WINDOW:

**<u>RESULT</u>**: The above program has been executed successfully and the output was verified.

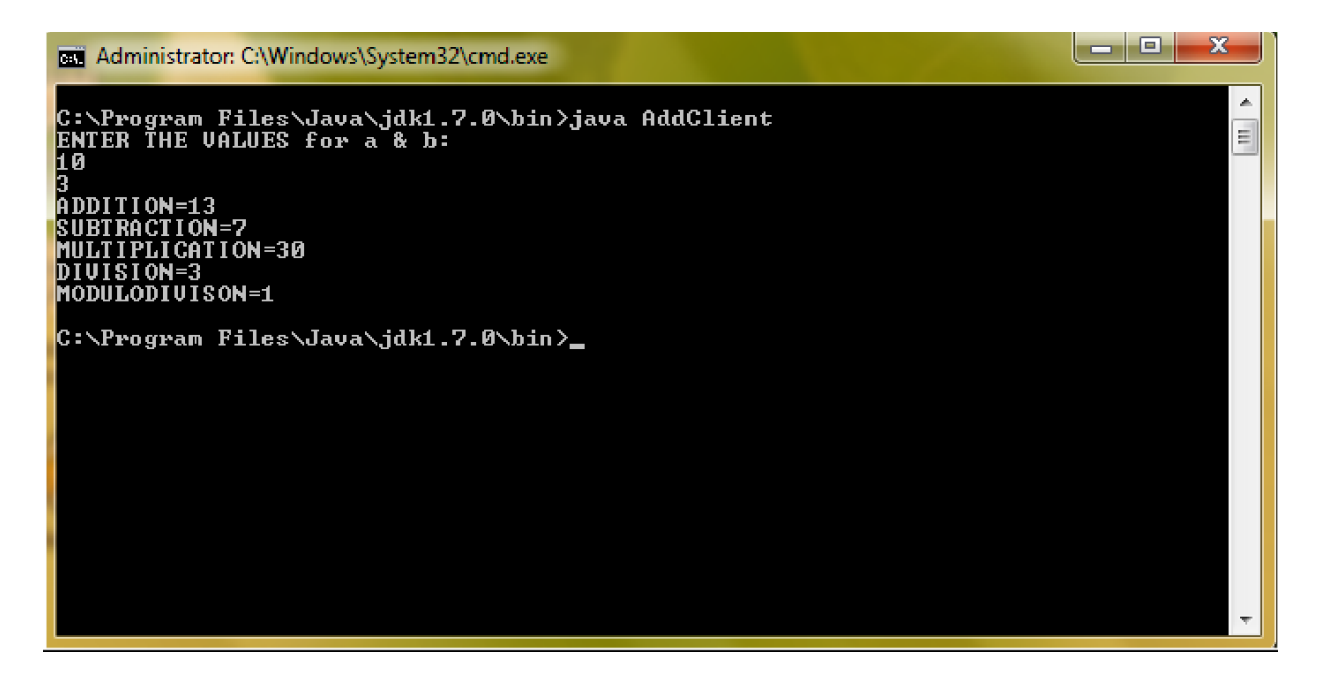

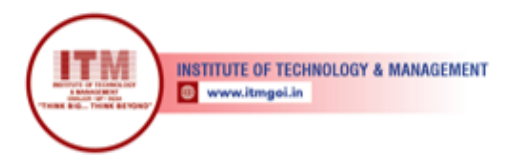

# 5. CREATE A COOKIE AND SET THE EXPIRY TIME

Aim: To write a java program to create a cookie and set the expiry time of the same.

#### Algorithm:

**Step 1:** Start the program.

**Step 2:** Create html file which contains the text fields for first and last name.

**Step 3:** Set submit button also.

**Step 4:** Create java program and import needed package.

**Step 5:** Define class cook by extending Httpservlet.

**Step 6:** Define objects for "cookie" class within Doget () method.

**Step 7:** Set expiry time for 2 cookies using SetMaxAge ()

Step 8: Add cookies to response object.

**Step 9:** Set content type of page.

**Step 10:** Create object for printWriter for printing firstname and lastname which is from html file.

Step 11: Stop the program.

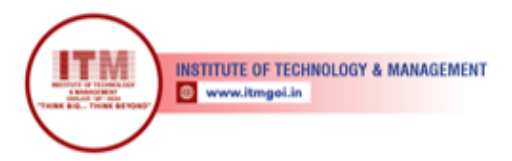

#### **SOURCE CODE:**

// Create a Cookie and Set the Expiry Time

#### <u>Hello.html</u>

```
<html>
```

<head><title>cookies</title></head>

<body>

```
<form action="http://local host:8080/examples/servlet/cook" method="get">FIRST NAME:<input type="text" name="fn"/></br>
```

श्रेष्ठ इंडस्ट्री इन्टरफेस के लिए CMAI, AICTE & RGPV

द्वारा पुरस्कृत

LAST NAME:<input type="text" name="ln"/>

```
</br>
</br>
</br>
</br>
</br>
</br>
</br>
</br>
</br>
</br>
</br>
</br>
</br>
</br>
</br>
</br>
</br>
</br>
</br>
</br>
</br>
</br>
</br>
</br>
</br>
</br>
</br>
</br>
</br>
</br>
</br>
</br>
</br>
</br>
</br>
</br>
</br>
</br>
</br>
</br>
</br>
</br>
</br>
</br>
</br>
</br>
</br>
</br>
</br>
</br>
</br>
</br>
```

```
</form></body></html>
```

#### Cook.java

import java.io.\*; import javax.servlet.\*;

import javax.servlet.http.\*;

public class cook extends HttpServlet

{

public void doGet(HttpServletRequest req,HttpServletResponse res)throws ServletException,IOException

{

```
Cookie c1=new Cookie("cookie1",req.getParameter("fn")); Cookie c2=new Cookie("cookie2",req.getParameter("ln"));c1.setMaxAge(60*60*24); c2.setMaxAge(60*60*24); res.addCookie(c1); res.addCookie(c2); res.setContentType("text/html");PrintWriter out=res.getWriter(); out.println("<center><font color='red'>SAMPLE COOKIES</font></center>"); out.println("<font color='green'>FIRST NAME:"+req.getParameter("fn")+"</font>"); out.println("<font color='green'>LAST NAME:"+req.getParameter("ln")+"</font>");
```

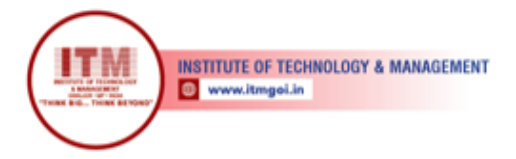

#### **OUTPUT:**

#### **TOMCAT COMMAND WINDOW:**

Administrator: C:\Windows\System32\cmd.exe

C:\Program Files\Apache Software Foundation\Tomcat 4.1>set JAVA\_HOME=C:/Program Files/Java/jdk1.7.0

श्रेष्ठ इंडस्ट्री इन्टरफेस के लिए CMAI, AICTE & RGPV

द्वारा पुरस्कृत

C:\Program Files\Apache Software Foundation\Tomcat 4.1>cd bin

C:\Program Files\Apache Software Foundation\Tomcat 4.1\bin>startup Using CATALINA\_BASE: ... Using CATALINA\_HOME: ... Using CATALINA\_TMPDIR: ..\temp Using JAVA\_HOME: C:/Program Files/Java/jdk1.7.0 C:\Program Files\Apache Software Foundation\Tomcat 4.1\bin>\_

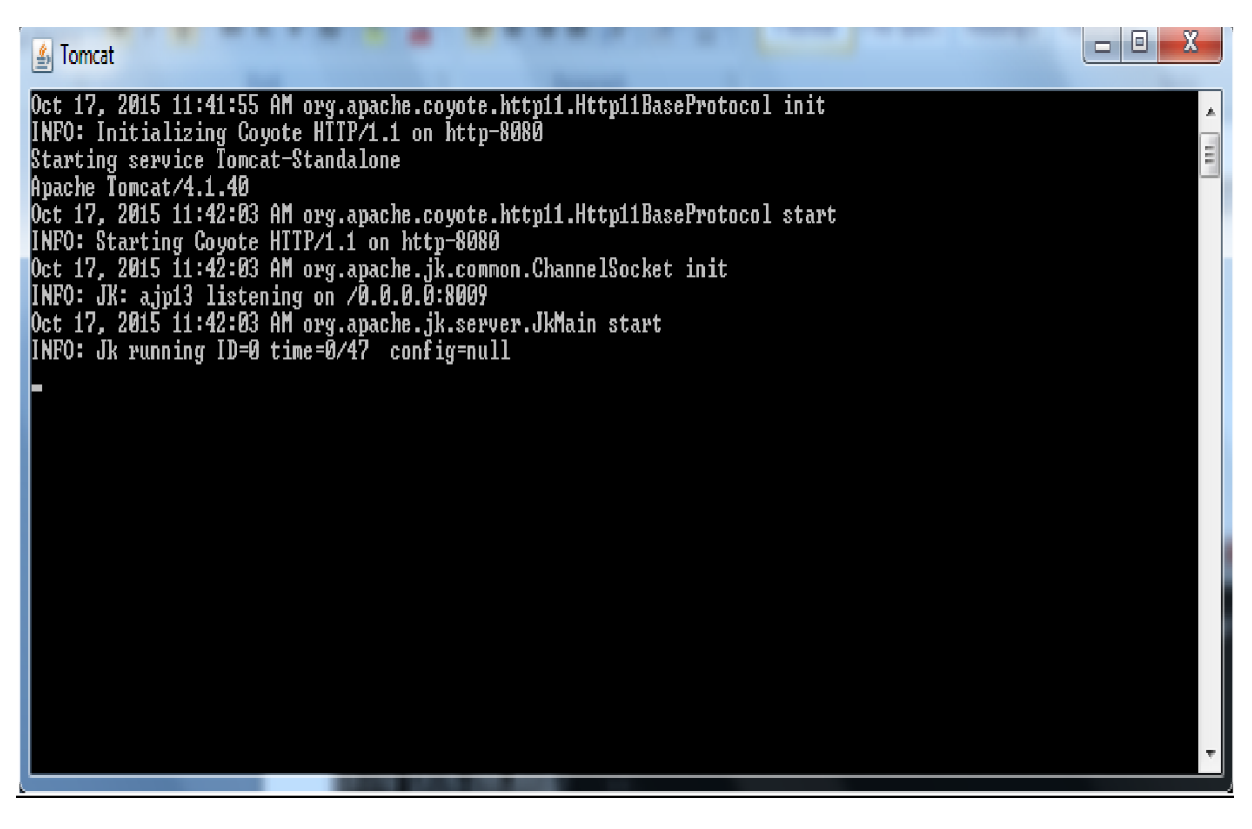

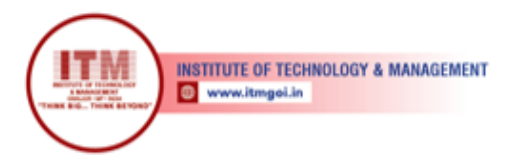

# JAVA COMMAND WINDOW:

C:\Program Files\Java\jdk1.7.0\bin>javac cook.java -classpath "C:\Program Files \Apache Software Foundation\Tomcat 4.1\common\lib\servlet.jar"

श्रेष्ठ इंडस्ट्री इन्टरफेस के लिए CMAI, AICTE & RGPV

द्वारा पुरस्कृत

#### **COPY THE FILE:**

Local Disc(C:) Program Files Java jdk1.7.0 bin cook.class. **PASTE THE FILE:** Local Disc(C:) Program Files Apache Software Foundation Tomcat 4.1 Webapps E Examples WEB\_INF classes paste cook.class

#### **BROWSER WINDOW:**

| cookies - Microsoft Internet Explorer                                |                                           |                           |                        |                           |                   |
|----------------------------------------------------------------------|-------------------------------------------|---------------------------|------------------------|---------------------------|-------------------|
| File Edit View Favorites Tools Help                                  |                                           |                           |                        |                           |                   |
| 🔇 Back - 🜔 - 💽 🙆 🏠 🔎 Search 👷 Favorito                               | s 😧 🎯 🍓 🕞 🕇                               | 0814                      |                        |                           |                   |
| Address 🕘 C:\Documents and Settings\User\My Documents\servlet\cookie | html                                      |                           |                        |                           | 💌 🛃 GO            |
| P                                                                    | rch    ################################## | Iron Man 👊 Hulk 🧕 Captair | America 🌡 Quick Play 📑 | Comic News 🚯 Super Videos | 📣 🕯               |
| First Name:                                                          |                                           |                           |                        |                           |                   |
| Discussions • *1 Pt 2 + + + Z                                        | alable for this document                  |                           |                        |                           |                   |
| start a CiWINDOWSIsyste a CiWINDOWSisy                               | te                                        | 4 Tomrat                  | adasses                | a cookies - Microsoft In  | 🛛 🥤 🖒 🚌 🧞 12:36 P |

| INSTITUTE OF TECHNOLOGY & MAN                                           | AGEMENT           |                        |                             |                          | ਐਲ इंड<br>CM         | स्ट्री इन्टरफेस के लिए<br>AI, AICTE & RGPV<br>द्वारा पुरस्कृत |
|-------------------------------------------------------------------------|-------------------|------------------------|-----------------------------|--------------------------|----------------------|---------------------------------------------------------------|
|                                                                         |                   |                        |                             |                          |                      |                                                               |
| 🗿 cookies - Microsoft Internet Explorer                                 |                   |                        |                             |                          |                      | X                                                             |
| File Edit View Favorites Tools Help                                     |                   |                        |                             |                          |                      | <u>A</u> *                                                    |
| 🕜 Back - 🔘 - 📓 🗿 🏠 🔎 Search 🤺 Favorites 🦸                               | 3 🗟 • 👹 🖻 •       | . 🔊 🕄 🗶 🕉              |                             |                          |                      |                                                               |
| Address C:\Documents and Settings\User\My Documents\servlet\cookie.html |                   |                        |                             |                          |                      | 💌 🄁 Go                                                        |
| ρ Search                                                                |                   | Iron Man 👊 Hulk 🔘 Capt | ain America  🌡 Quick Play 👔 | Comic News 🛞 Super Video | S                    | 📣 X                                                           |
| First Name:<br>Last Name:<br>SUBMT                                      |                   |                        |                             |                          |                      |                                                               |
| 🖌 🗙 Discussions 🗸 🎁 👘 🗊 🧊 🧊 🖉 🖉 Discussions not available               | for this document |                        |                             |                          |                      | ()                                                            |
| start as C:\WINDOW5\syste as C:\WINDOW5\syste                           | C:\WINDOWS\syste  | 🛃 Tomcat               | asses 🔁                     | 🗿 cookies - Microsoft I  | New Microsoft Office | 🛛 🛱 🎝 📾 🔂 12:36 PM                                            |

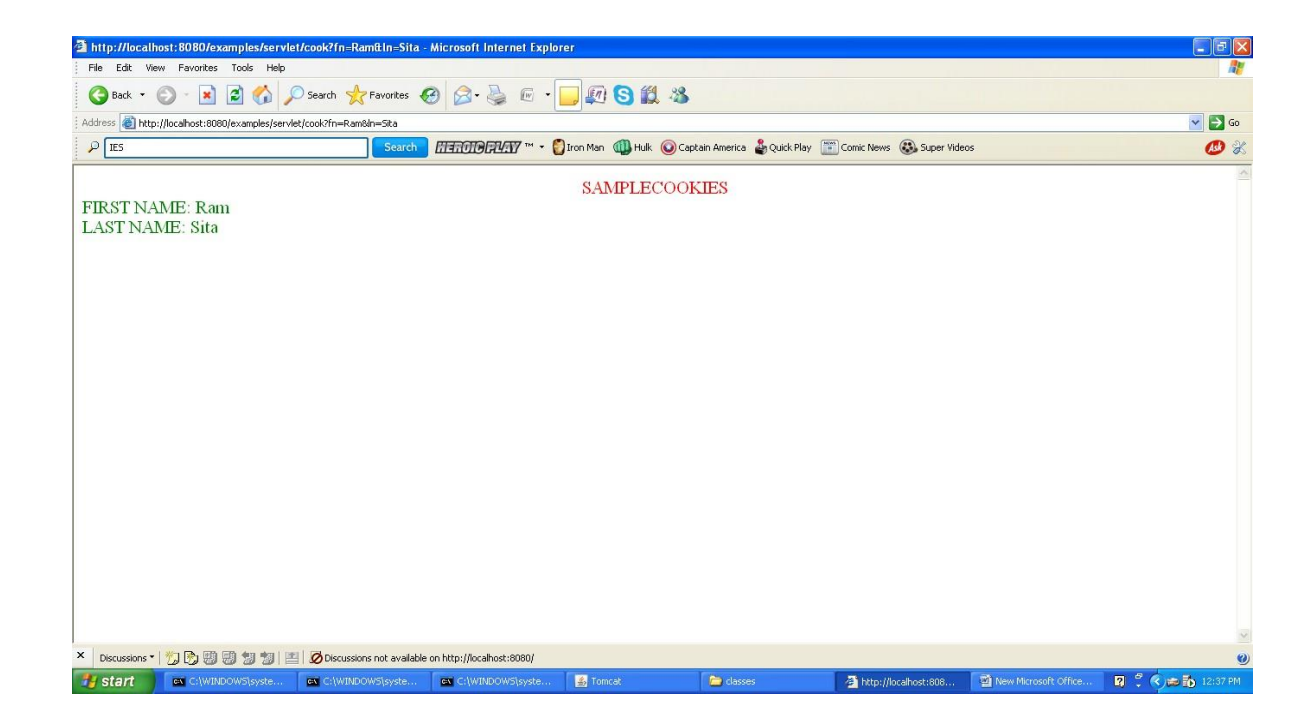

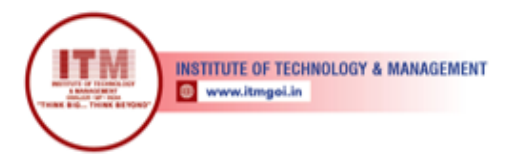

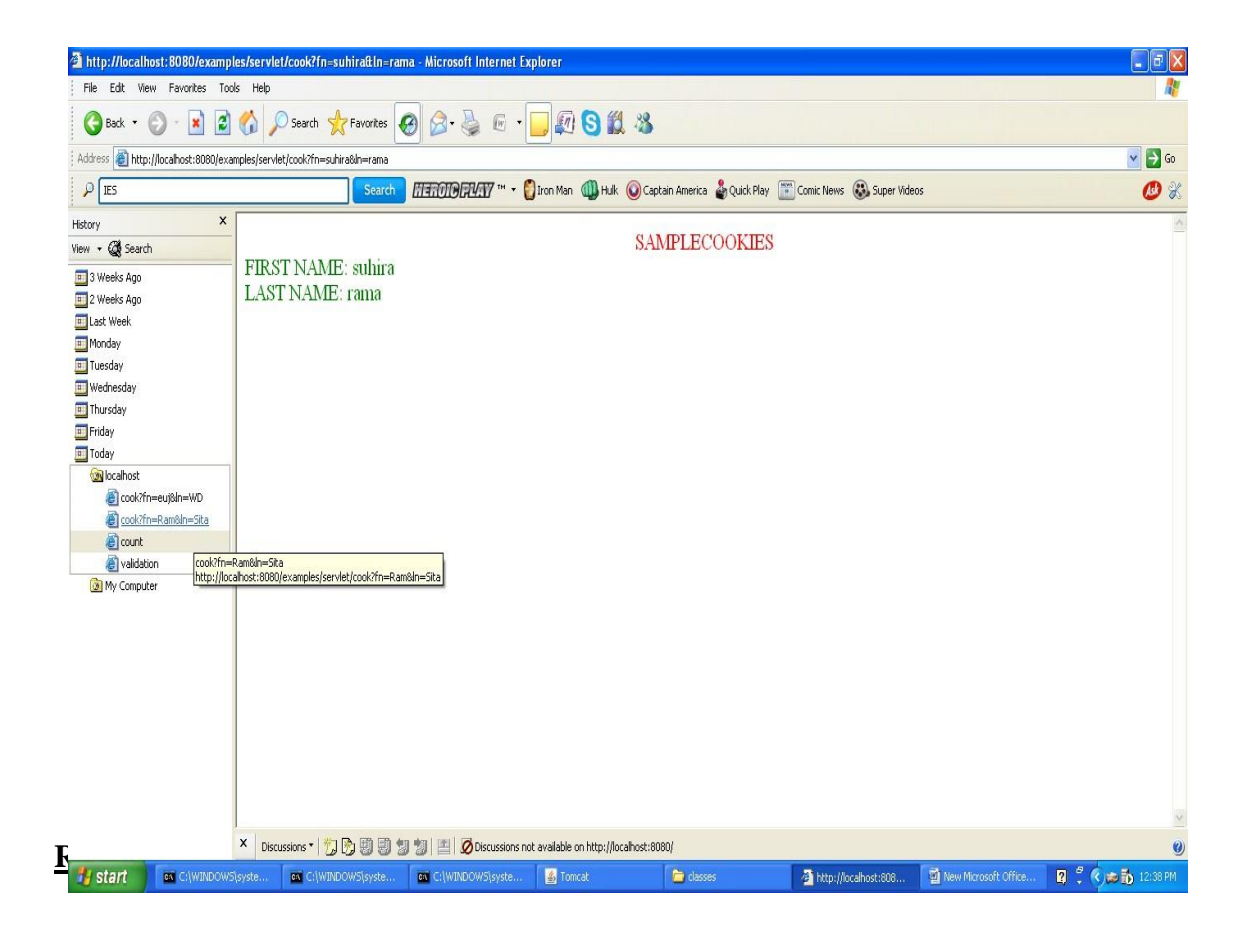

श्रेष्ठ इंडस्ट्री इन्टरफेस के लिए CMAI, AICTE & RGPV

द्वारा पुरस्कृत

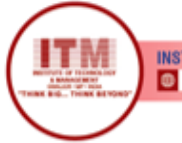

# 6. COUNT NUMBER OF ACCESS TIMES OF THE SERVLET PAGE

Aim: To write java program to create Servlet to count the number of access time of that servlet

page.

#### Algorithm:

**Step 1:** Start the program.

Step 2: Import the packages java.io. javax .servlet, javax.servlet.http .

**Step 3:** Define class count extends from Httpservlet .

**Step 4:** Set counting variable c as zero.

#### Step 5:

Define doGet () method. Set content type of page and initialize the object for printWriter class by calling the method getWriter ()

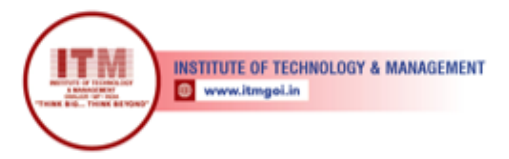

#### Step 6:

Increment the variable c by 1 for every access.

**Step 7:** Print the value of c which indicates the counting.

Step 8: Stop the program.\_

### **SOURCE CODE:**

//Count Number of Access Times of the Servlet Page import java.io.\*; import javax.servlet.\*; import javax.servlet.http.\*; public class count extends HttpServlet { int c=0; public void doGet(HttpServletRequest req,HttpServletResponse res)throws ServletException,IOException { res.setContentType("text/plain");PrintWriter out=res.getWriter(); c++; out.println("since loading,this servlet hasbeen accessed"+c+"times"); } } श्रेष्ठ इंडस्ट्री इन्टरफेस के लिए CMAI, AICTE & RGPV

द्वारा पुरस्कृत

#### **OUTPUT**:

#### TOMCAT COMMAND WINDOW:

Administrator ClWindowsSystem32cmd.exe C:\Program Files\Apache Software Foundation\Tomcat 4.1>set JAVA\_HOME=C:/Program Files/Java/jdk1.7.0 C:\Program Files\Apache Software Foundation\Tomcat 4.1>cd bin C:\Program Files\Apache Software Foundation\Tomcat 4.1\bin>startup Using CATALINA\_BASE: ... Using CATALINA\_TOME: ... Using CATALINA\_TOME: ... Using JAVA\_HOME: C:/Program Files/Java/jdk1.7.0 C:\Program Files\Apache Software Foundation\Tomcat 4.1\bin>\_

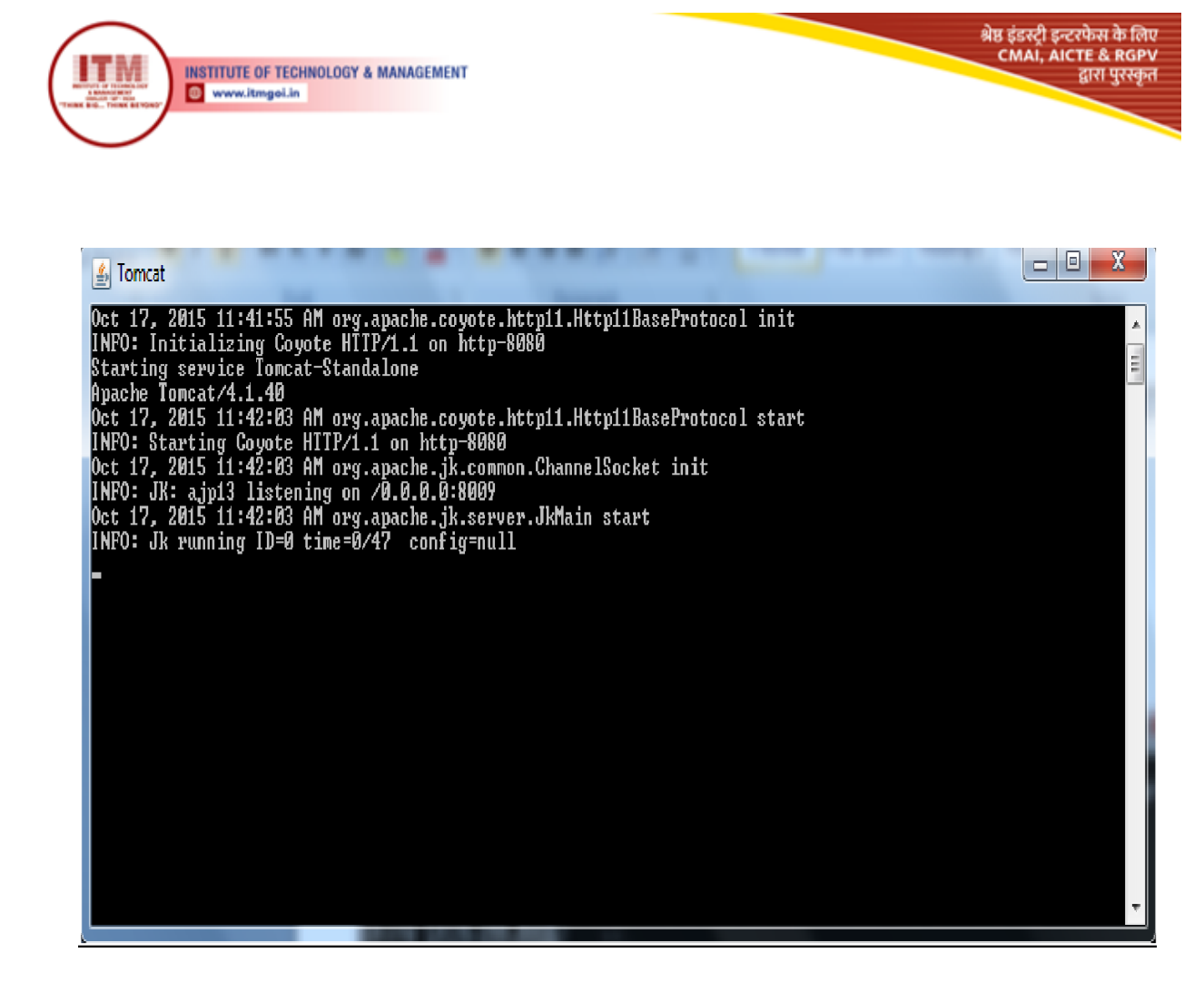

#### JAVA COMMAND WINDOW:

 $\label{eq:c:Program Files} C:\Program Files\Java\jdk1.7.0\bin>javac count.java -classpath "C:\Program Files\Apache Software Foundation\Tomcat 4.1\common\lib\servlet.jar"$ 

#### **COPY THE FILE:**

Local Disc(C:) Program Files Java jdk1.7.0 bin count.class. **PASTE THE FILE:** Local Disc(C:) Program Files Apache Software Foundation Tomcat 4.1 Webapps E Examples WEB\_INF classes paste count.class

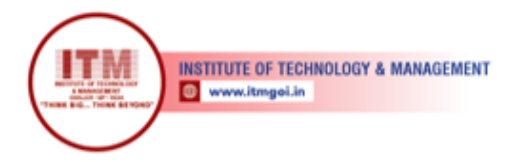

### **BROWSER WINDOW:**

| () - (p) h  | tips//locelhost8080/means | sles/serdet/cou | 4                 |                   |                    | -         |              | - R + × @ Ask Search          |                   | P          |
|-------------|---------------------------|-----------------|-------------------|-------------------|--------------------|-----------|--------------|-------------------------------|-------------------|------------|
| @ (B) - Si  | terch the web             | 500             | ch 🕴 🕂 📷 Free Gam | es = 🔛 Images 🛅 W | leather 🔛 News - , | Highlight | (1) Resize + | 1.44 1.44 1.44 1.44           | 0                 | Options    |
| Favorites 🍰 | Suggested Sites           | ) Get more Ada  | Fons •            |                   |                    |           |              | ba + B + ⊡ ⊕ + P.             | nge + Safety + To | iols = 🔞 = |
| Since       | loading,                  | This            | servlet           | has bee           | n access           | ed 1      | times        |                               |                   | -          |
|             |                           |                 |                   |                   |                    |           |              |                               |                   |            |
|             |                           |                 |                   |                   |                    |           |              |                               |                   |            |
|             |                           |                 |                   |                   |                    |           | *            | Internet   Protected Mode: On | dig + 18          | R 100% -   |

**<u>RESULT:</u>** The above program has been executed successfully and the output was verified.

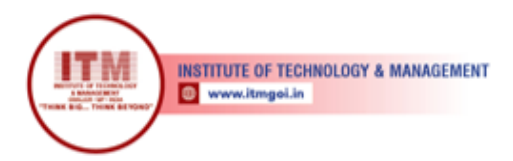

# 7. CREATE A FORM AND VALIDATE PASSWORD USING SERVLET

Aim: To write a java program to create a form and validate password using servlet.

#### Algorithm:

Step 1:

Start the program.

# Step 2:

Create html file which contains the textbox for username and password with submit and reset button with alignment made by tables.

#### Step 3:

Create java program with class "validation"

#### Step 4:

Import required packages and extends the class from GenericServlet in main class.

#### Step 5:

Create object for printWriter () and read parameter () which is accessed by Httpservletrequest object.

#### Step 6:

Check username and password is "admin" if so, print the message "Welcome to thiswebpage", if not so, print the error message.

#### Step 7:

Close printWriter object.

#### Step 8:

Stop the program.

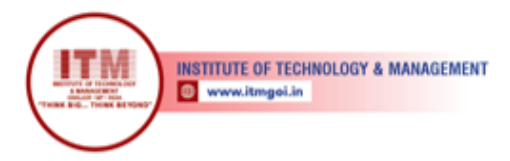

# **SOURCE CODE:**

// Create a Form and Validate Password Using Servlet

#### Login.html:

श्रेष्ठ इंडस्ट्री इन्टरफेस के लिए CMAI, AICTE & RGPV

द्वारा पुरस्कृत

#### Validation.java:

```
import java.io.*; import java.util.*; import javax.servlet.*;
public class validation extends GenericServlet
{
    public void service(ServletRequest req,ServletResponse res)throws
    ServletException,IOException
    {
        PrintWriter pw=res.getWriter(); String x=req.getParameter("user");String
        y=req.getParameter("pwd");
        if(x.equals("admin")&&y.equals("admin"))
        pw.println("<font color='green' size='5'>Welcome to this webpage</font>");else
        pw.println("<font color='red' size='5'>Invalid username or password</font>");pw.close();
    }
}
```

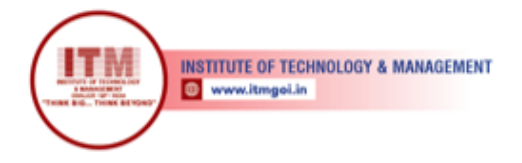

#### **OUTPUT:**

#### **TOMCAT COMMAND WINDOW:**

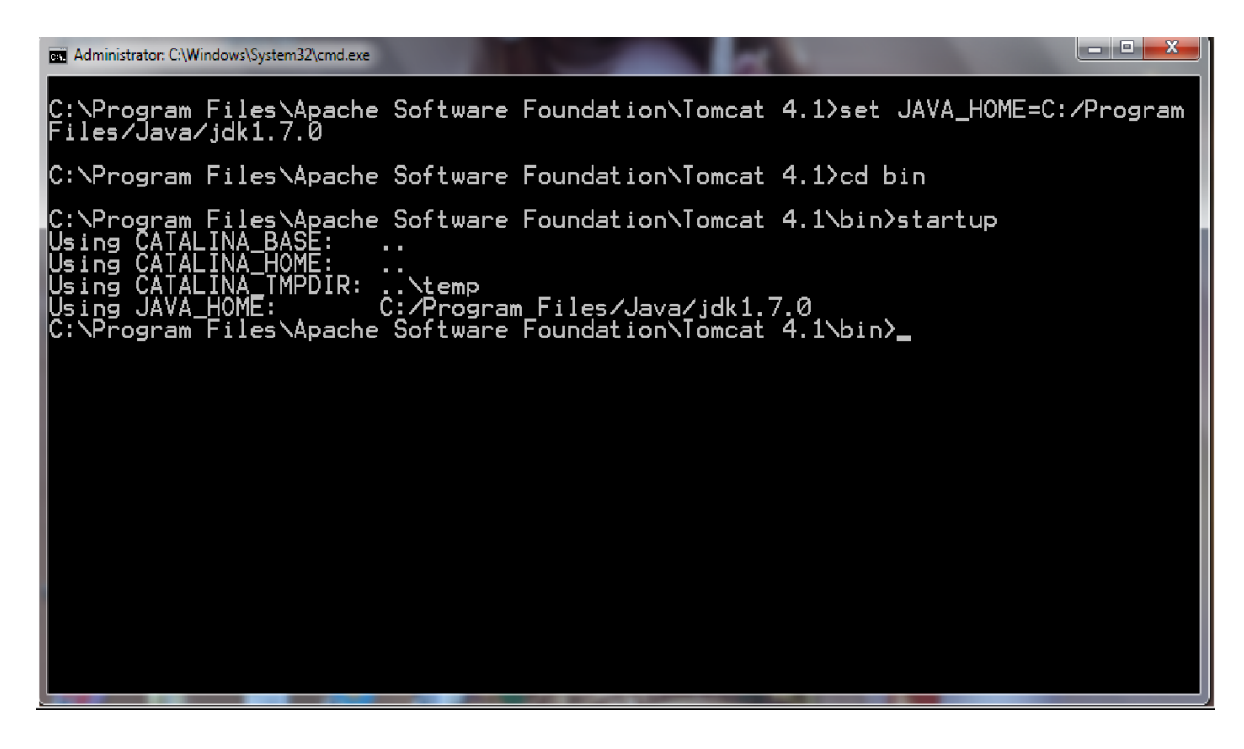

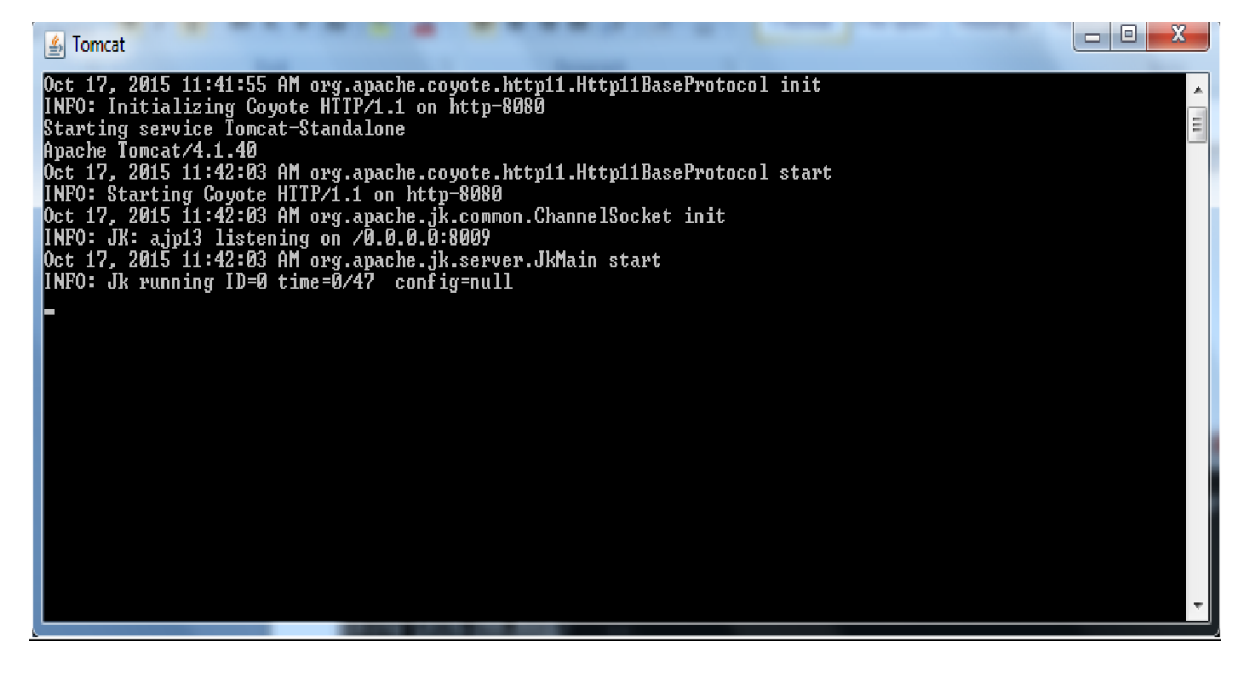

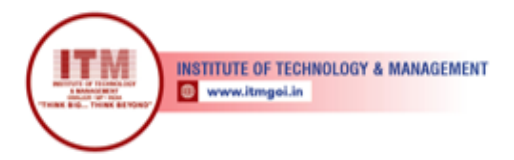

# JAVA COMMAND WINDOW:

C:\Program Files\Java\jdk1.7.0\bin>javac validation.java -classpath "C:\Program Files \Apache Software Foundation\Tomcat 4.1\common\lib\servlet.jar"

#### **COPY THE FILE:**

Local Disc(C:) Program Files Java jdk1.7.0 bin vaidation.class. **PASTE THE FILE:** Local Disc(C:) Program Files Apache Software Foundation Tomcat 4.1 Webapps Examples WEB\_INF classes paste validation.class

#### **BROWSER WINDOW:**

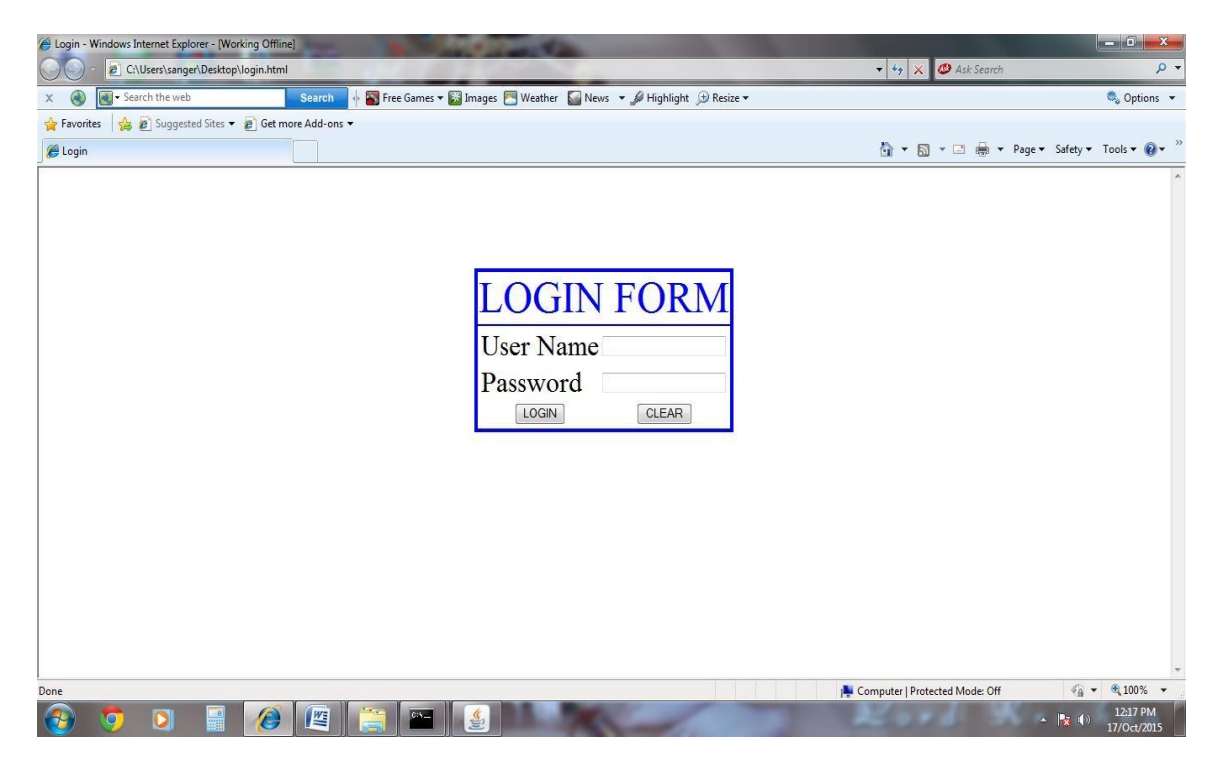

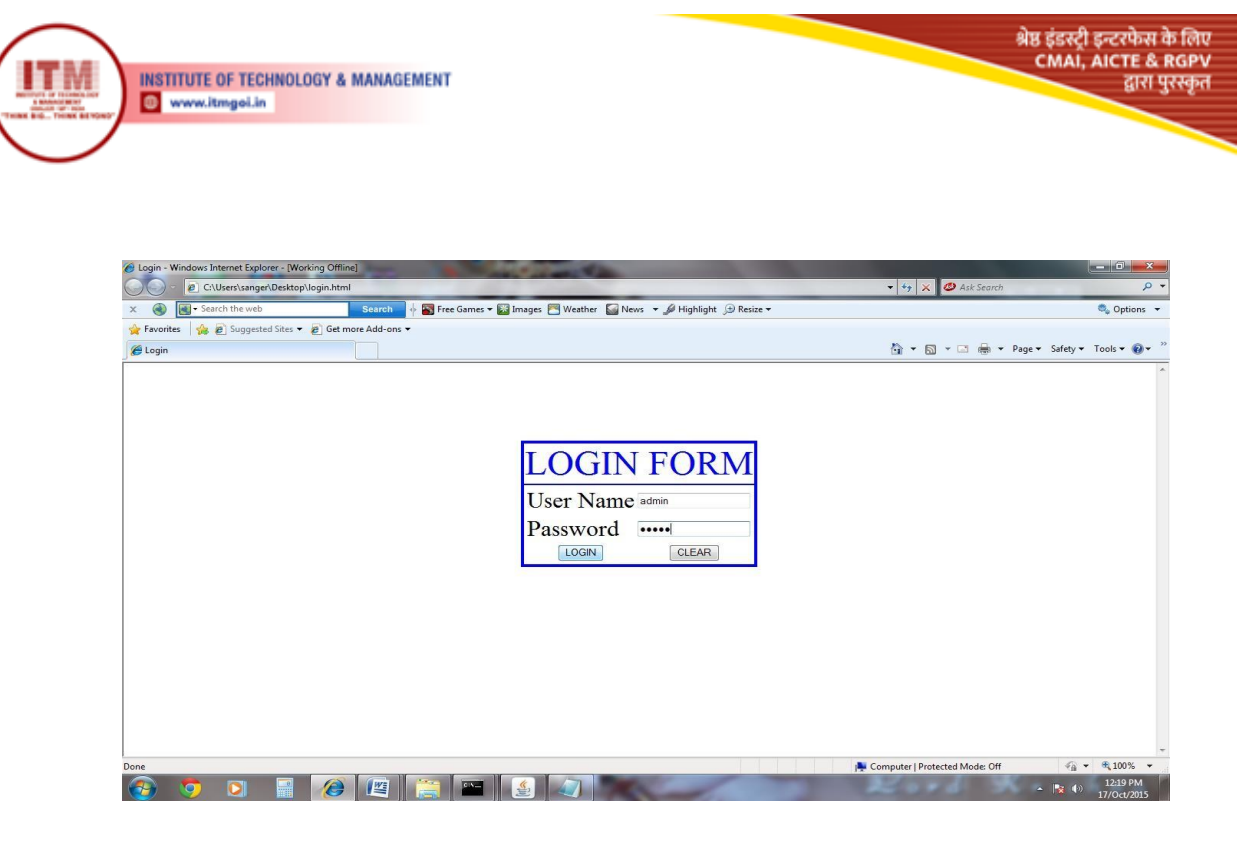

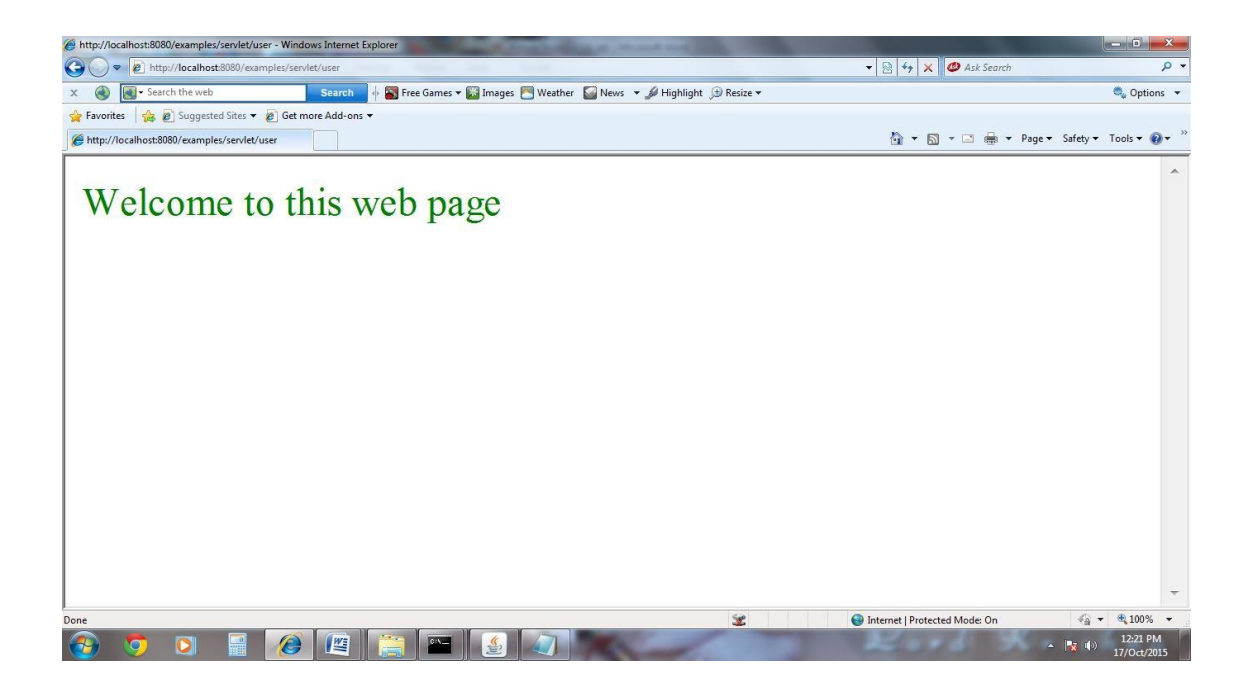

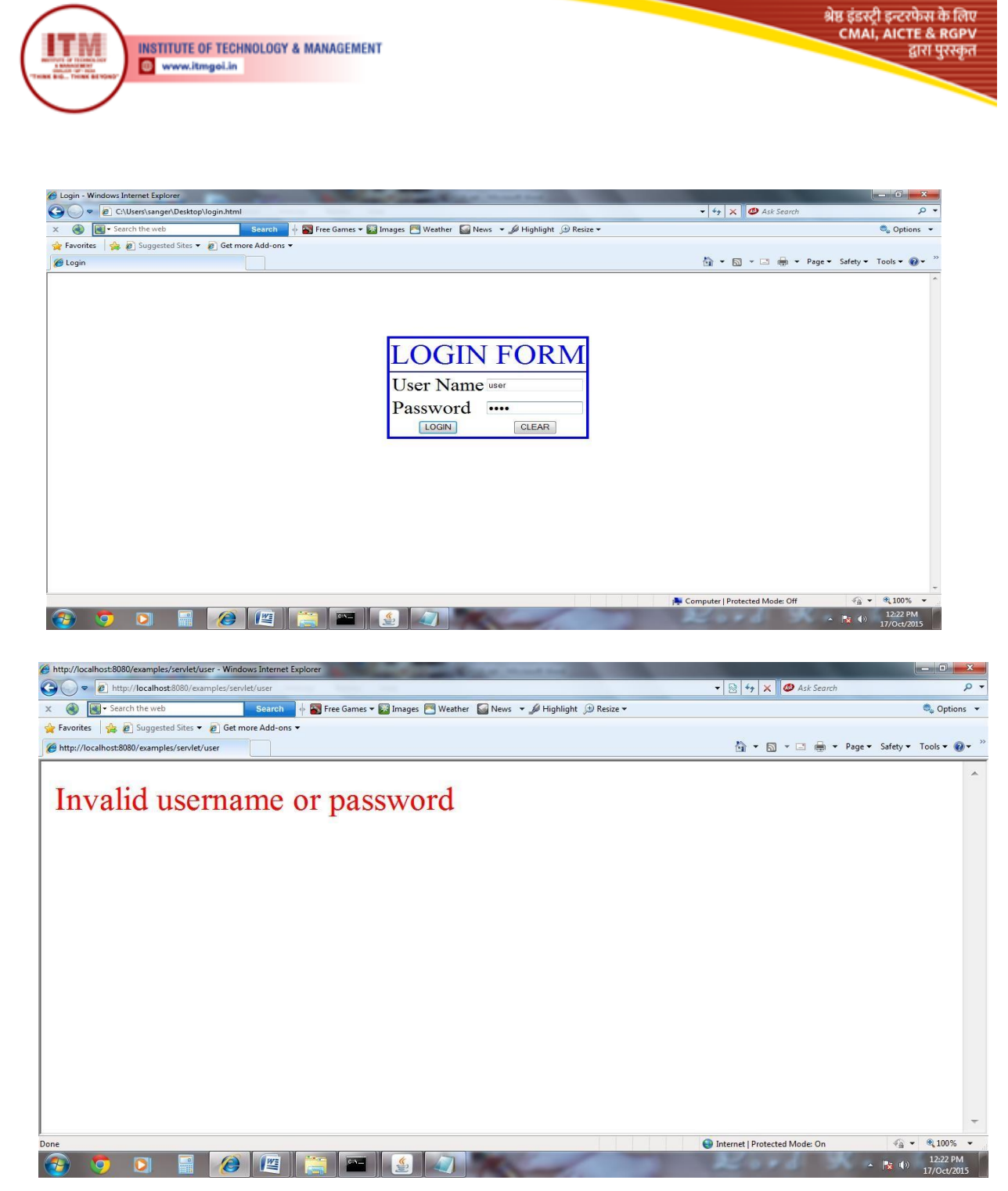

**<u>RESULT</u>**: The above program has been executed successfully and the output was verified.

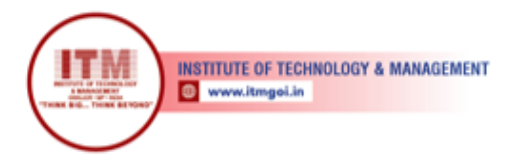

# 8. CONVERT AN IMAGE IN RGB TO A GRAYSCALE IMAGE

श्रेष्ठ इंडस्ट्री इन्टरफेस के लिए CMAI, AICTE & RGPV

द्वारा पुरस्कृत

Aim: Write a java program to convert an image in RGB to a grayscale image.

#### Algorithm:

**Step 1:** Start the program.

#### Step 2:

Import the packages such as java.awt.\*, java.awt.image.\*, javax.imageio.ImageIO, java.io.\*.

#### Step 3:

Define the main class rgb with main function and throws IOException.

#### Step 4:

Create object for DataInputStream, String class.

#### Step 5:

Create object for BufferedImage and read the input image file namely x1.jpg.

#### Step 6:

Take individual pixels of image and change the color of pixel by using the methods getRGB(),setRGB() with in for loop.

#### Step 7:

Get the output filename and stored the converted image within a filename by using ImageIO.write() function with the extension ".jpg".

#### Step 8:

Stop the program.

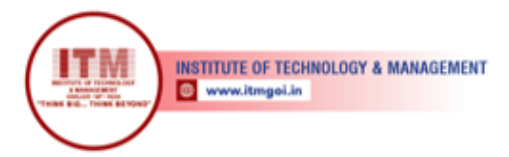

# **SOURCE CODE:**

//Convert an image in RGB to a Grayscale Image import javax.imageio.ImageIO; import java.awt.\*; import java.awt.image.\*;import java.io.\*;

श्रेष्ठ इंडस्ट्री इन्टरफेस के लिप CMAI, AICTE & RGPV

द्वारा पुरस्कृत

public class rgb

public static void main(String args[]) throws IOException

DataInputStream in=new DataInputStream(System.in);String s;

int w;

BufferedImage img=ImageIO.read(new File("x1.jpg"));for(w=0;w<img.getWidth();w++)

```
for(int h=0;h<img.getHeight();h++)</pre>
```

Color oc=new Color(img.getRGB(w,h));

```
int avg=((oc.getRed()+oc.getGreen()+oc.getBlue())/3);Color cc=new Color(avg,avg,avg);
img.setRGB(w,h,cc.getRGB());
```

}
}
System.out.println("Enter the Output FileName:");s=in.readLine();
ImageIO.write(img,".jpg",new File(s+".jpg"));
System.out.println("RGB image x1.jpg was successfully converted to Grayscale
image stored in filename="+s+".jpg");
}

#### **OUTPUT:**

C:\Program Files \Java\jdk1.7.0\bin>javac rgb.javaC:\Program Files \Java\jdk1.7.0\bin>java rgb

Enter the Output FileName: x2 RGB image x1.jpg was successfully converted to Grayscale image stored in filename=x2.jpg <u>Notes:</u> Go to Java Home Directory to verify the output.

**<u>RESULT</u>**: The above program has been executed successfully and the output was verified.

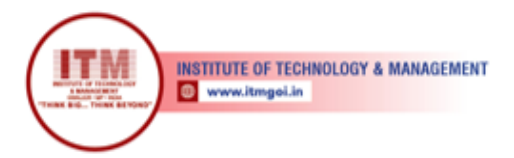

#### 9. DEVELOP CHAT SERVER USING JAVA

Aim: To write java program for chat server using datagram packet and datagram socket.

#### Algorithm:

**Step 1:** Start the program.

#### Step 2:

Import java.net package for client server application.

#### Step 3:

Define buffer size, server port, client port, byte array and declare object for datagram socket.

#### Step 4:

Create method theserver () for sending data to client using datagram packet object and send() method.

#### Step 5:

Create method theclient() for receiving packets from server using datagram packet object byreceive() method.

#### Step 6:

Print data in client window by using getdata() and getlength() method.

#### Step 7:

Define main function and receive command line arguments.

#### Step 8:

If command line arguments length is 1 then call theserver() otherwise call theclient().

#### Step 9:

Stop the program.

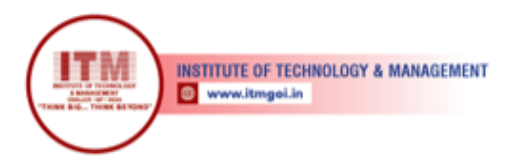

# **SOURCE CODE:**

}

```
// Develop Chat Server Using Javaimport java.net.*;
class chat
public static int BUFSIZE=1024; public static int serverport=1057; public static int
clientport=1058; public static DatagramSocket ds;
public static byte buffer[]=new byte[BUFSIZE]; public static void theserver() throws
Exception
int pos=0; while(true)
int c=System.in.read();switch(c)
case -1:
System.out.println("Server quits");return;
case '\n':
     DatagramPacket dp=new DatagramPacket (buffer,pos, InetAddress.getLocalHost(),
                                                                              clientport);
ds.send(dp);pos=0; break;
default:
buffer[pos++]=(byte)c;
}
}
ł
public static void theclient()throws Exception
while(true)
DatagramPacket dp=new DatagramPacket(buffer,buffer.length);ds.receive(dp);
String str=new String(dp.getData(),0,dp.getLength());System.out.println(str);
}
public static void main(String ar[])throws Exception
if(ar.length==1)
ds=new DatagramSocket(serverport);theserver();
      }
else
ł
             ds=new DatagramSocket(clientport);
             theclient();
```

श्रेष्ठ इंडस्ट्री इन्टरफेस के लिप CMAI, AICTE & RGPV

द्वारा पुरस्कृत

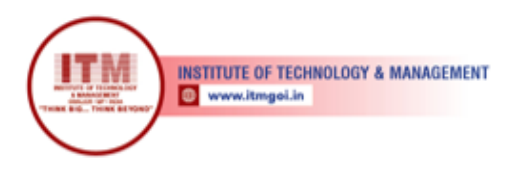

# **OUTPUT:**

} }

# LOCALHOST SERVER SIDE COMMAND WINDOW

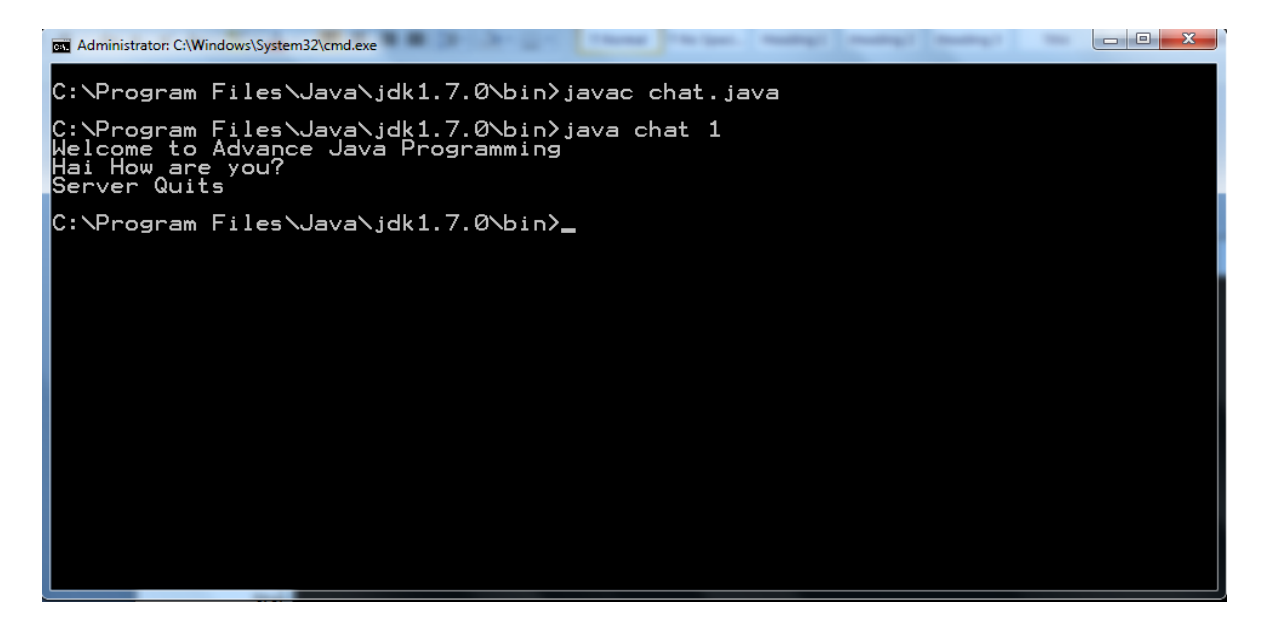

# LOCALHOST CLIENT SIDE COMMAND WINDOW

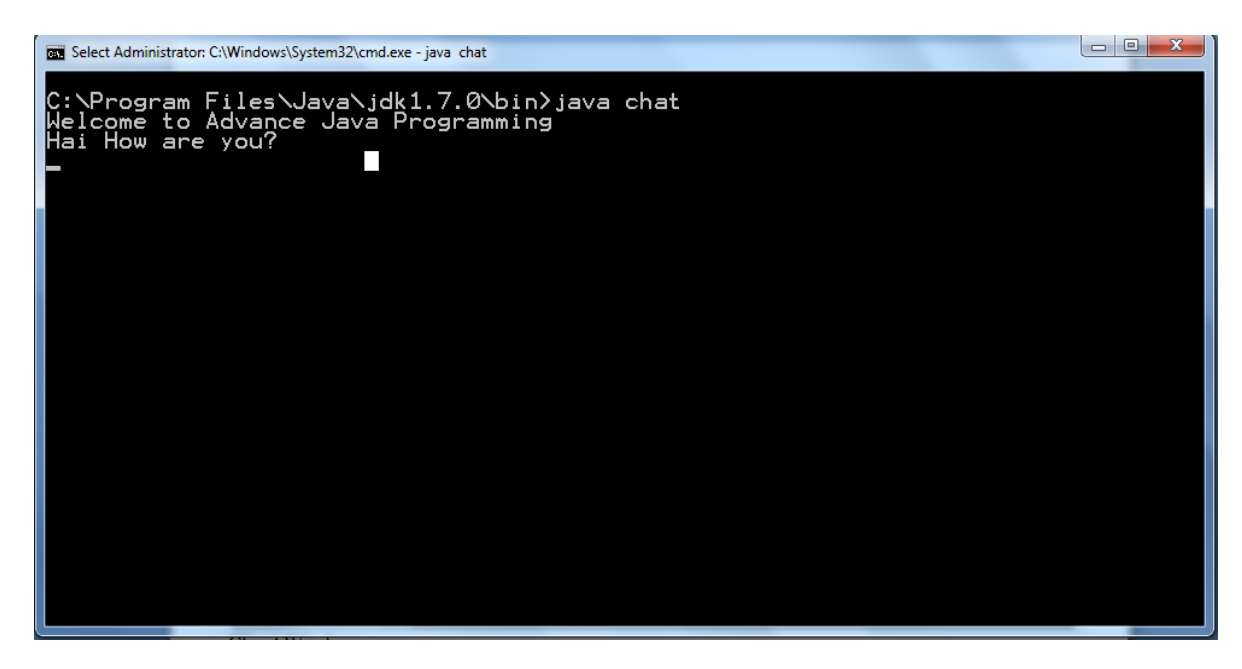

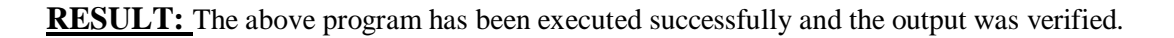